## 一、总述

1. 实名制要求

按照国家安全部门相关要求,无线网络采取统一身份认证方式, 入网认证实行实名制,一人一账号。用户成功连接无线网络后,进入 无线校园网登陆认证页面,在该页面输入登陆账号和密码,接受验证 后即可进行上网。

学生用户名为本人工号(学号),初始密码:身份证后6,如有问题随时联系客服 4008099099。

2. 终端使用数量

每个网络账号可以支持一个 PC 端(电脑)和一个移动端(手机 或平板)同时在线。

## 二、无线网络操作指导

1.使用范围

目前, WIFI 信号已实现包括全校所有室内及室外区域的全覆盖。 具体为:

室外区域:田径场,篮球场,广场,镜面胡

室内区域:教学楼,行政办公楼,食堂,图书馆,校医院、学生 宿舍等。

所有学生购买了校园网的用户都可在全校范围内上网。老师免费 上网

2.认证方式

| ++   | ^                  |
|------|--------------------|
|      |                    |
| _^   | =                  |
|      |                    |
|      |                    |
| U    |                    |
| ~    |                    |
| 311  |                    |
| .ell |                    |
| 31   |                    |
| al.  | *                  |
|      | *,<br>~<br>~<br>!! |

WNU-Teacher:老师用户的web认证(网页认证)。无需客户端,使用浏览器网页认证(portal认证)进行网络连接。

WNU-Student:学生用户的 web 认证(网页认证)。无需客 户端,使用浏览器网页认证(portal 认证)进行网络连接。

3.上网步骤

第一步,打开终端,选择名称为 WNU-Teacher 或 WNU-Student 的无线信号 , 点击连接 ;

第二步,打开任意浏览器(如 IE 浏览器),随意访问某个网页 (如 http://www.qq.com)。系统将自动转换到认证页面;如下图

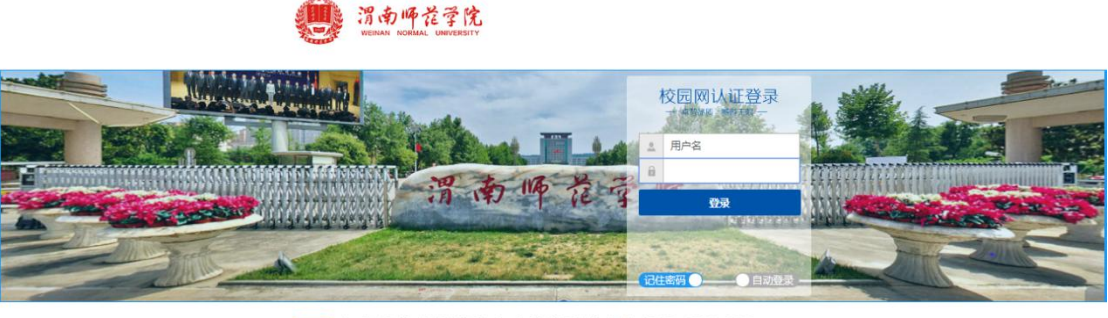

<sup>🚾</sup> 如有其它疑问请点击在线客服或拨打4008-099-099

第三步,在浏览器的认证页面中按提示输入用户名和密码进行认

证;

第四步,待出现"认证成功"页面后,用户即可访问内外网资源; 第五步,用户下线时,用户在认证页面点击"下线"即可。